# **Ora** Guide d'utilisation : Modem ORA Fibre

## I - Branchements

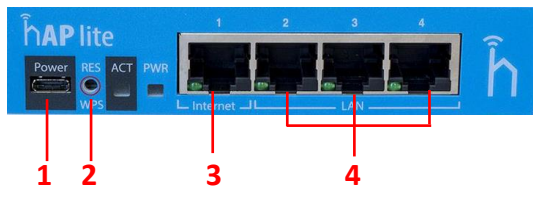

**1 Power** : Prise pour le câble d'alimentation

2 Reset : Lorsque le modem démarre, pressez ce bouton jusqu'à ce que la LED clignote, durée totale 5 secondes.
3 WAN : Port RJ45 pour connecter le câble relié à l'ONT LAN 1.

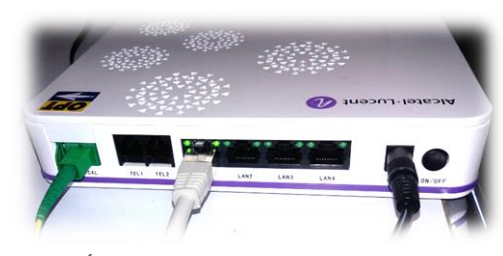

(Photo de l'ONT fourni par l'OPT)

**4 LAN** : 3 Ports RJ45 pour connecter le ou les câbles Ethernet reliés aux équipements réseau (Exemple : PC)

#### II – Connexion au modem

Connectez votre pc via un cable sur le port Lan du modem.

Une fois le pc connecté au modem, ouvrez votre navigateur internet et entrez l'URL dans la barre d'adresse suivant : http://192.168.88.1 Entrez le nom d'utilisateur « admin » et laisser le mot de passe vide puis cliquez sur « Login » :

Username : admin Password :

#### RouterOS v6.25

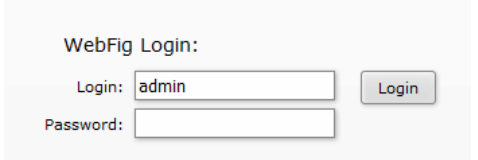

You have connected to a router. Administrative access (

## III – Configuration WIFI

Allez sur le panneau de gauche et cliquez sur « QuickSet » puis « Home AP » en haut à droite

| Quick Set    | D |
|--------------|---|
|              |   |
| 🧘 Wireless   |   |
| 🝽 Interfaces |   |
|              | 1 |

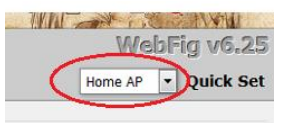

Changez votre nom de réseau WiFi via le champ Network Name

Attribuez un mot de passe WiFi via le champ **WiFi** Password

Sauvegardez en cliquant sur Apply Configuration.

| € 3 192.1   | 168.88.1/web | ofig/                 |                                     | C   | Q. Rechercher                |
|-------------|--------------|-----------------------|-------------------------------------|-----|------------------------------|
| A Quick Set |              |                       |                                     |     | and the second second second |
| 1 CAPPERS   |              |                       |                                     |     |                              |
| I Wireless  |              |                       |                                     |     |                              |
| Interfaces  |              |                       |                                     |     |                              |
| Bridge      |              |                       |                                     |     | Wireles                      |
| 2 Switch    | -            | /                     |                                     |     |                              |
| eg PPP      |              | Network Name          | <ul> <li>MikroTik-F9AD76</li> </ul> | )   |                              |
| *C Mesh     |              | Frequency             | auto                                | MHz |                              |
| 垒 IP        |              |                       |                                     |     |                              |
| Ø MPLS      | *            | Band                  | 2GHz-B/G/N                          |     |                              |
| Routing     | •            |                       | an enumber and                      |     |                              |
| System      | •            | Country               | no_country_set                      |     |                              |
| Queues      |              | MAC Address           | 4C:5E:0C:F9:AD:76                   |     |                              |
| Files       |              |                       | -                                   |     |                              |
| Log         |              | Use Access List (ACL) |                                     |     |                              |
| 😤 Radius    |              | WiFi Password         |                                     |     |                              |
| X Tools     |              |                       |                                     |     |                              |
| New Termin  | lar          |                       |                                     |     | WPS Accept                   |

# IV – Configuration de l'accès internet (obligatoire)

Cliquer sur Interface, et double cliquez sur l'interface pppoe-out1 :

| Interfa | ce E | thernet EoIP Tun      | nel IP Tunnel | GRE Tunnel |
|---------|------|-----------------------|---------------|------------|
| Add Ne  | w v  |                       |               |            |
| 8 items | 1    |                       |               |            |
|         |      | <b>▲ Name</b>         | Туре          | L2 MTU     |
| - D     | R    | <b>☆</b> bridge-local | Bridge        | 1598       |
| D       | R    | +> ether1-gatewa      | Ethernet      | 1598       |
| D       | RS   | +> ether2-master      | Ethernet      | 1598       |
| D       | s    | ++ ether3-slave-lo    | Ethernet      | 1598       |
| D       | S    | ++ ether4-slave-lo    | Ethernet      | 1598       |
| - D     | R    | ♦•♦ pppoe-out1        | PPPoE Client  |            |
| - 0     | D    | A vian70              | MLAN          | 1504       |

Puis configurez votre interface PPPoE :

User : voir votre contrat Password : voir votre contrat

| User     | xxxxxx@ora | $\square$ |
|----------|------------|-----------|
| Password |            | $\supset$ |
| Profile  | default    | •         |

Cliquez sur **Apply**, puis **OK Vous pouvez dès à présent surfer sur internet.**